## How to check Fund allocation Status after issue of Sanction Order under the DST Vigyan Dhara Scheme (Scheme Code 4305)

- 1. Refer to the Sanction Order and keep the Sanction no. handy for reference.
- 2. The project grants are assigned through the Central Nodal Agency (CNA) (which is Technology Development Board (TDB)) under the Hybrid-TSA Model of fund flow, which takes around 10-12 days from the date of issue of Sanction Order.
- 3. The status of allocation of can be confirmed from the Implementing Agency's PFMS 'AGENCYDO' login.
  - 3.1. After logging-in, go to TSA < TSA Hybrid < New Hybrid Claims.

| 2                   | Public  <br>D/a Contro | Financial Managemer<br>Iler General of Accounts, Ministry | af Finance                    | Wedows: Nothine Bhatmagner<br>Unity at ACLEWING DIVERSION BOARD, DEPARTMENT OF SCIENCE AND TECHNOLOGY<br>A general longue Gole TOBODT<br>French Ware 2025 2026 |
|---------------------|------------------------|-----------------------------------------------------------|-------------------------------|----------------------------------------------------------------------------------------------------|
| AdhocReports        | 11,100,000             |                                                           |                               |                                                                                                    |
| Home                |                        | -                                                         |                               | Nichtha Ubatnanar                                                                                                    |
| Scholarship Man     | agement                |                                                           |                               |                                                                                                    |
| User Manuals        |                        |                                                           |                               |                                                                                                    |
| TSA                 |                        | D Transfer D                                              | ]                             |                                                                                                    |
| My Account          |                        | D TSA Expenditure D                                       |                               |                                                                                                    |
| Users               |                        | D TSA Hybrid D                                            | Manage Bulk Hybrid Claims     |                                                                                                    |
| E-Payment           |                        | D My Assignment Funds D                                   | New Hybrid Claims             | <b> </b>                                                                                                    |
| Health Hodule       |                        | TSA-TSA Hybrid Inter Bank                                 | Manage Hybrid Claims          |                                                                                                    |
| Sanctions           |                        | D Transfer                                                | View Claims For Consolidation |                                                                                                    |
| Reports             |                        |                                                           | View Consolidated Claims      |                                                                                                    |
| My Details          |                        | D                                                         | Manage Child Claim            |                                                                                                    |
| Masters             |                        | Þ                                                         | Add Claim Transfer            |                                                                                                    |
| My Schemes          |                        | D                                                         | Manage Claim Transfer         |                                                                                                    |
| EAT HIS Process     |                        | D                                                         | Manage TSA Hybrid Deduction   |                                                                                                    |
| My Funds            |                        | D                                                         | Reinitiate Failed Claims      |                                                                                                    |
| Inanafera           |                        | D                                                         | Nanage Claim Reinitiate       |                                                                                                    |
| Advances            |                        | D                                                         | View Reinitiated Claim        |                                                                                                    |
| Expenditures        |                        | D                                                         | View TSA Hybrid Deduction     |                                                                                                    |
| Bank                |                        | D                                                         | Detail                        |                                                                                                    |
| Unspent Balance     |                        | D                                                         |                               |                                                                                                    |
| Interest Settlem    | ent                    | D                                                         |                               |                                                                                                    |
| Misc. Deduction I   | Filing                 | Þ                                                         |                               |                                                                                                    |
| Utilisation Certifi | icate                  | D                                                         |                               |                                                                                                    |
| Accounting Syste    | am Integration         | D                                                         |                               |                                                                                                    |

3.2. In the 'Add New Hybrid Claim' window, select Scheme as '4305-VIGYAN DHARA'; upon selection, Bank Account shall auto-populate.

| Public<br>D/o Cont         | c Fi | nancial Management System-PFMS<br>General of Accounts, Ministry of Finance | Welcome, Hightha Bhatnagar<br>User Yiper AGUNCTOD<br>Agency TECHNOLOGY DEVElopment BOARD, DEPARTMENT OF SCIENCE AND TECHNOLOGY<br>Agency Usedue Goder DEDGFT<br>Entrance livers (1992-9426                                                                                                    |
|----------------------------|------|----------------------------------------------------------------------------|----------------------------------------------------------------------------------------------------|
| AdhocReports               |      |                                                                            | Add New Hybrid Claim                                                                                                    |
| Home                       |      | Scheme: *                                                                  | assisvigvan bhara                                                                                                    |
| Scholarship Management     |      | Bank Account:*                                                             | Science Science Scienc |
| User Manuals               |      | Projects                                                                   | Stet-                                                                                                    |
| TSA                        | Þ    | Received Sanction List                                                     | Gelect Sanction Number Idd                                                                                                    |
| My Account                 | D    |                                                                            | (Enter minimum 3 characters to Sanction Henry and Sanction Henry and S |
| Users                      | Þ    | Letter/Office Order No.1*                                                  | -Stet-                                                                                                    |
| E-Payment                  | Þ    | Office Order Letter Attachment (if any):                                   | Choose File No file chosen Upload                                                                                                    |
| Health Module              | D    | Volgaded Office Order Letter                                               | Note: City files of type (pg. png, and pdf of size not more than 448) are allowed.                                                                                                    |
| Sanctions                  | Þ    | Sanction Date:*                                                            |                                                                                                    |
| Reports                    |      | Actual Transaction Date: *                                                 |                                                                                                    |
| Ny Details                 | D    | Total Available Amounti                                                    |                                                                                                    |
| Hasters                    | Þ    | Total Amount: *                                                            |                                                                                                    |
| My Schemes                 | Þ    | Narration: *                                                               |                                                                                                    |
| EAT MIS Process            | Þ    | Voucher Number:                                                            |                                                                                                    |
| Hy Funds                   | Þ    | Scheme Component Details:                                                  |                                                                                                    |
| Transfers                  | D    | Scheme Components:                                                         | Select Scheme component Expense Type Percentage: Amount: Add                                                                                                    |
| Advances                   | Þ    | (Enter minimum 3 characters to Scheme Components)                          |                                                                                                    |
| Expenditures               | Þ    | Total Amount:                                                              |                                                                                                    |
| Bank                       | Þ    | Component Amounts                                                          |                                                                                                    |
| Unspent Balance            | Þ    | Balance Amount:                                                            |                                                                                                    |
| Interest Settlement        | D    |                                                                            |                                                                                                    |
| Misc. Deduction Filing     | D    |                                                                            | Save Reset Back *                                                                                                    |
| Utilisation Certificate    | Þ    |                                                                            |                                                                                                    |
| Accounting System Integrat | onD  |                                                                            |                                                                                                    |
|                            |      | About Us   Site                                                            | w Map / Privacy Policy / Centact Uc / 82009 CENTRAL PLAN SCHEME MONITORING SYSTEM. All Rights Reserved.                                                                                                    |
|                            |      |                                                                            |                                                                                                    |

3.3. Click on 'Select Sanction Number' option; a dialog box pops-up; Click on 'Search' without filling any search query.

| Public F<br>D/o Controlle       | inancial Management System-PFMS<br>r General of Accounts, Ministry of Finance | Welcome: Nishtha Bhatnagar<br>User Type: AGENCYDO<br>Agency: TECHNOLOGY EXVELOPMENT BOARD, DEPA<br>Agency: Unique Cable: TBBDDT<br>Finnens Ware: 2023-2026 | RTMENT OF 50     | CIENCE AND TECHNOLOGY                                           | 25                          | [nishtha2] Legou<br>Change Password<br>Legin Histor<br>English V |
|---------------------------------|-------------------------------------------------------------------------------|----------------------------------------------------------------------------------------------------|------------------|-----------------------------------------------------------------|-----------------------------|------------------------------------------------------------------|
| AdhocReports                    |                                                                               |                                                                                                    |                  |                                                                 |                             |                                                                  |
| Home                            | Schemet *                                                                     | 4305-VIGYAN DHARA                                                                                                    | ×                |                                                                 |                             |                                                                  |
| Scholarship Management          | Bank Account:*                                                                | -Stiect                                                                                                    | ~                | Show Customisation                                              |                             |                                                                  |
| User Manuals                    | Project:                                                                      | -Select-                                                                                                    | ~                |                                                                 |                             |                                                                  |
| TSA D                           | Received Sanction Lists                                                       | Select Sanction Number Add                                                                                                    |                  |                                                                 |                             |                                                                  |
| Ny Account                      | Claim Done Fort                                                               | (Enter minimum 3 characters to Sanction Number)                                                                                                    |                  |                                                                 |                             | 1                                                                |
| Users D                         | Letter/Office Order No.**                                                     | SERCH                                                                                                    |                  | Sanction Number : Transaction ID                                | (E.g.:S012345678/C01234556) |                                                                  |
| E-Payment                       | Office Order Letter Attachment (if any):                                      | Choose File No file chosen Upload                                                                                                    |                  | Amount From : Amount To :<br>From Date : dd-mn-yyyy D To Oake : | dd-mm-yyyy                  |                                                                  |
| Health Hodule                   | Unioaded Office Order Letter:                                                 | Note: Only files of type jpg, png, and pdf of size not more than 4MB are allowed.                                                                          |                  | Search                                                          |                             |                                                                  |
| Sanctions [)                    | Sanction Date:                                                                | Internet server                                                                                                    |                  |                                                                 |                             |                                                                  |
| Reports                         | Actual Transaction Date: *                                                    | 06/06/2025                                                                                                    |                  |                                                                 |                             |                                                                  |
| Hy Details                      | Total Available Amountr                                                       | 0                                                                                                    |                  |                                                                 |                             |                                                                  |
| Masters D                       | Total Amount: *                                                               |                                                                                                    |                  |                                                                 |                             |                                                                  |
| Hy Schemes                      | Narration: *                                                                  |                                                                                                    |                  |                                                                 |                             |                                                                  |
| EAT MIS Process                 | Voucher Numberi                                                               |                                                                                                    |                  |                                                                 |                             |                                                                  |
| My Funds                        | Scheme Component Details:                                                     |                                                                                                    |                  |                                                                 |                             |                                                                  |
| Transfers D                     | Scheme Components:                                                            | Select Scheme component Expense Type                                                                                                    |                  |                                                                 |                             | 1                                                                |
| Advances D                      | (Enter minimum 3 characters to Scheme Components)                             | ORevenue                                                                                                    | Capital          |                                                                 |                             | -                                                                |
| Expenditures D                  |                                                                               |                                                                                                    |                  |                                                                 |                             |                                                                  |
| Bank D                          | Component Amount:                                                             |                                                                                                    |                  |                                                                 |                             | *                                                                |
| Unspent Balance                 | Balance Amount:                                                               |                                                                                                    |                  |                                                                 |                             |                                                                  |
| Interest Settlement             |                                                                               |                                                                                                    |                  |                                                                 |                             |                                                                  |
| Misc. Deduction Filing          |                                                                               | Save Reset Back *                                                                                                    |                  |                                                                 |                             |                                                                  |
| Utilisation Certificate         |                                                                               |                                                                                                    |                  |                                                                 |                             |                                                                  |
| Accounting System Integration[> |                                                                               |                                                                                                    |                  |                                                                 |                             |                                                                  |
|                                 | About Us   Site                                                               | Map   Privacy Policy   Contact Us   \$2009 CENTRAL PLAN SCHEME MONITORING SYST                                                                             | EN. All Rights R | leserved.                                                       |                             |                                                                  |

- 3.4. The search will result in the project number if the funds have been assigned by TDB.
- 4. For any further issues, please contact TDB (at <u>office-clerk3@tdb.gov.in</u>) for enquiry.